## Федеральное государственное унитарное предприятие «Всероссийский научно-исследовательский институт метрологии имени Д.И. Менделеева» ФГУП «ВНИИМ им.Д.И.Менделеева

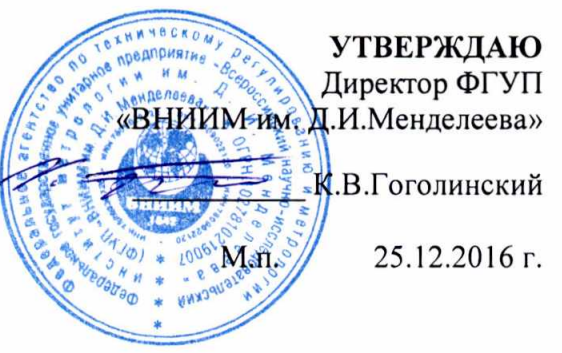

Государственная система обеспечения единства измерений

Спектрометры рентгеновские энергодисперсионные

ARL Quant'X

Методика поверки МП 242-2067-2016

> Руководитель НИО Государственных эталонов в области физико-химических измерений ФГУП «ВНИИМ им.Д.И.Менделеева»

Л.А.Конопелько

Старший научный сотрудник ФГУП «ВНИИМ им.Д.И.Менделеева»

М.А.Мешалкин

Санкт-Петербург 2016 Настоящая методика поверки распространяется на спектрометры рентгеновские энергодисперсионные ARL Quant'X и устанавливает методы и средства их первичной поверки до ввода в эксплуатацию и после ремонта и периодической поверки в процессе эксплуатации. Действие данной методики распространяется на ранее изготовленные спектрометры. Интервал между поверками - 1 год.

# 1. ОПЕРАЦИИ ПОВЕРКИ

1.1. При проведении поверки должны быть выполнены следующие операции:

|     |                                              | Номер  | Обязатель     | ность     |
|-----|----------------------------------------------|--------|---------------|-----------|
| N⁰  | Наименование операций                        | пункта | проведе       | ния       |
| п/п |                                              | методи | периодическая | первичная |
|     |                                              | ки     | поверка       | поверка   |
| 1.  | Внешний осмотр                               | 6.1    | да            | да        |
| 2.  | Опробование                                  | 6.2    | да            | да        |
| 3.  | Проверка соответствия ПО                     | 6.3    | да            | да        |
| 4.  | Определение метрологических<br>характеристик | 6.4    | да            | да        |

### 2. СРЕДСТВА ПОВЕРКИ

| N₂  | Номер  | Наименование, тип, марка эталонного                                                                             | Номер ГСО, ГОСТ, ТУ или основные                                                                                                    |
|-----|--------|----------------------------------------------------------------------------------------------------|----------------------------------------------------------------------------------------------------|
| п/п | пункта | средства измерений или                                                                                          | технические и (или) метрологические                                                                                                    |
|     | MΠ     | вспомогательного средства поверки.                                                                              | характеристики                                                                                                    |
|     | 6.4    | Стандартный образец сталей<br>углеродистых и легированных                                                       | ГСО 10504-2014 (индекс УГЗк)                                                                                                    |
|     | 4.1    | Термогигрометр электронный (любого<br>типа, зарегистрированный в<br>Федеральном информационном фонде<br>по ОЕИ) | Диапазон измерений отн. влажности от<br>10 до 100 %; абс. погрешность не более<br>3,0 % Диапазон измерений<br>температуры от +10 до +40 °C; абс.<br>погрешность не более 0,5 °C. |
|     | 4.1    | Барометр-анероид М-110                                                                                          | ТУ 25.04-1799-75 (зарегистрирован<br>под №3745-73 в Федеральном<br>информационном фонде по ОЕИ)                                                                                  |

Допускается применение аналогичных средств поверки, обеспечивающих определение метрологических характеристик поверяемых спектрометров с требуемой точностью.

## 3. ТРЕБОВАНИЯ БЕЗОПАСНОСТИ

3.1. Требования безопасности должны соответствовать рекомендациям, изложенным в Руководстве по эксплуатации на спектрометры.

3.2. К проведению измерений при поверке допускаются лица, изучившие методику поверки и руководство по эксплуатации спектрометра и имеющие удостоверение поверителя. Для получения данных по поверке допускается участие операторов, обслуживающих прибор (под контролем поверителя).

# 4. УСЛОВИЯ ПОВЕРКИ

 4.1. При проведении поверки должны быть соблюдены следующие условия:

 диапазон температуры окружающей среды
 (20 ± 5) °C;

 диапазон атмосферного давления
 от 84 до 106,7 кПа;

 диапазон относительной влажности воздуха
 не более 80 %;

 напряжение питания
 (220<sup>+22</sup>-33) B;

 частота питания переменного тока
 (50 ± 1) Гц.

 Напряжение линии должно быть устойчивым и свободным от скачков.

# 5. ПОДГОТОВКА К ПОВЕРКЕ

5.1. Прогреть спектрометр не менее двух часов.

## 6. ПРОВЕДЕНИЕ ПОВЕРКИ

## 6.1. Внешний осмотр

При проведении внешнего осмотра проверяют: - отсутствие механических повреждений корпуса; -четкость маркировки.

### 6.2. Опробование

6.2.1. Опробование прибора происходит в автоматическом режиме.

6.2.2. Включить питание прибора. После включения питания происходит автоматическое тестирование прибора. В случае успешного прохождения тестирования на дисплее появляется стандартное окно программного обеспечения спектрометра. В случае если прибор не прошел тестирование, на дисплее появляется сообщение об ошибке.

## 6.3. Проверка соответствия программного обеспечения

6.3.1. При проверке соответствия программного обеспечения проводится проверка номера версии. Для вывода номера версии на дисплей использовать команды Help⇒About.

Спектрометр считается выдержавшим поверку по п. 6.3, если версия ПО не ниже 4.1. Версия ПО может иметь дополнительные буквенные или цифровые суффиксы.

### 6.4. Определение метрологических характеристик

6.4.1. Определение чувствительности и относительного СКО выходного сигнала.

6.4.1.1. Установить стандартный образец в отделение для образцов (см. Рис. 1) на позицию 1 автоматического магазина пробоподачи (показан пример магазина на 10 образцов) и закрыть крышку измерительной камеры. В случае, если используется прибор без автоматического пробоподатчика, установить образец на единственную позицию.

Создать аналитическую программу измерений скорости счета на линии Cr Ka со следующими условиями измерений:

| U, kV                | 12                                                |
|----------------------|---------------------------------------------------|
| I, mA                | 0,02 (Автоматический режим)                       |
| Фильтр               | Al                                                |
| Мертвое время, %     | 24 (Автоматический режим)                         |
| Время регистрации, с | 100                                               |
| Среда анализа        | Вакуум (если прибор оборудован вакуумным насосом) |

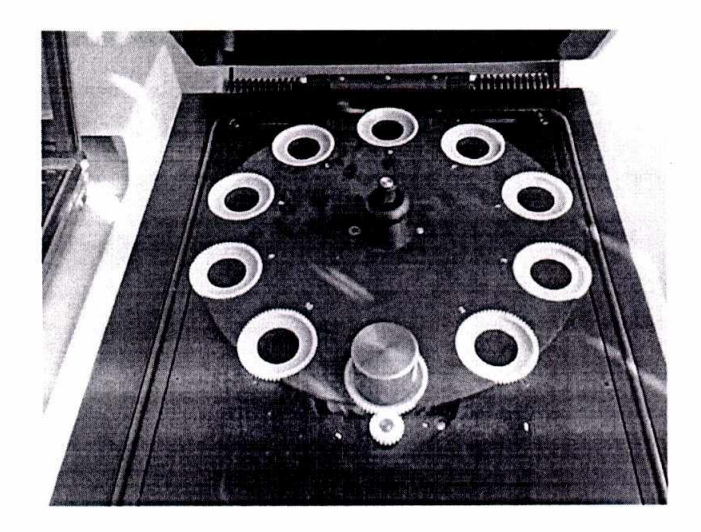

Рисунок 1 - Установка образца для измерений.

Для создания аналитической программы следует запустить модуль «Method Explorer»

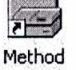

(значок Explorer на рабочем столе). В открывшемся окне (Рис. 2)

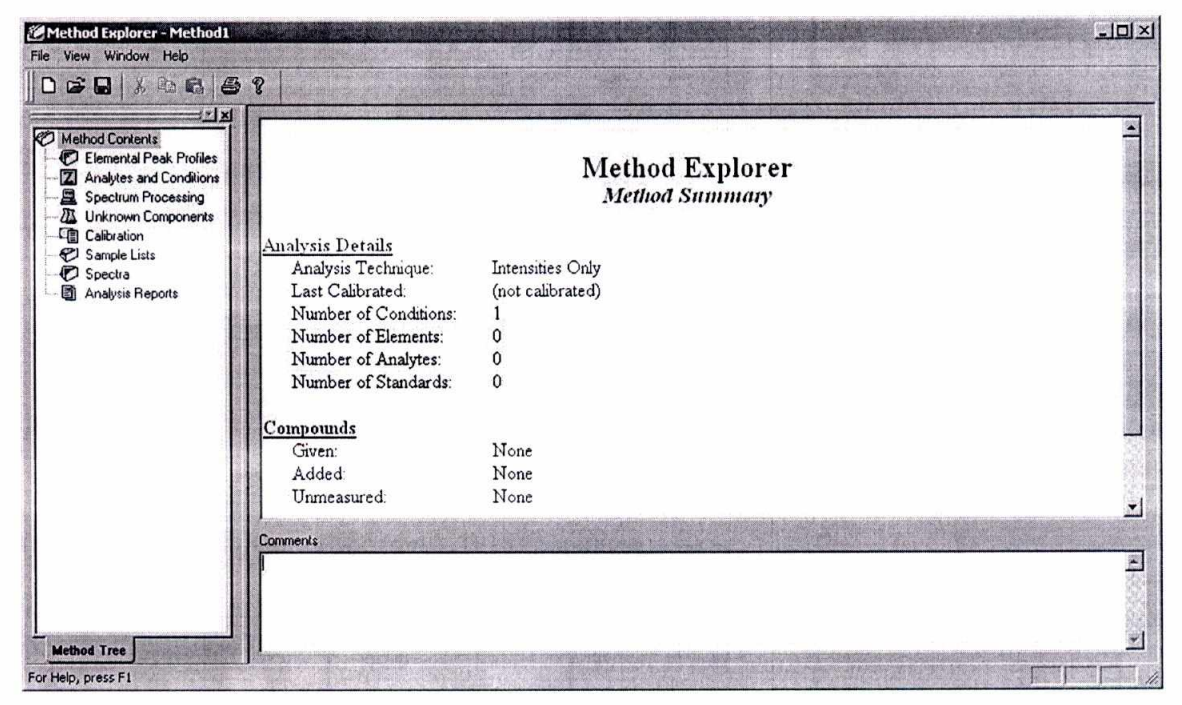

Рисунок 2- Окно модуля «Method Explorer».

необходимо последовательно выполнить следующие действия:

6.4.1.1.1 Выбрать «File-Settings» в верхней части открывшегося окна выбрать «Intensities Only»

| indifere i cominque                                                                                                    |                                      |                                          |                                                                                                    |                                                                                                    | ;                                          | Stand                                       | ards I                                                   | Librar                     | y                          |                            |                            |                                  |                                  |                                 |                                 |                                 |                                  |
|----------------------------------------------------------------------------------------------------|--------------------------------------|------------------------------------------|----------------------------------------------------------------------------------------------------|----------------------------------------------------------------------------------------------------|--------------------------------------------|---------------------------------------------|----------------------------------------------------------|----------------------------|----------------------------|----------------------------|----------------------------|----------------------------------|----------------------------------|---------------------------------|---------------------------------|---------------------------------|----------------------------------|
| ntensities Only                                                                                                    |                                      | a di cat                                 |                                                                                                    | Niewie                                                                                                    | •                                          | C:\U                                        | sers/v                                                   | v.dya                      | chen                       | ko\q                       | uant                       | X\M                              | etodik                           | ki\Ch                           | ugu                             | George                          | North State                      |
| Report Generation                                                                                                    |                                      | 1915 N.C. 194                            |                                                                                                    |                                                                                                    |                                            |                                             |                                                          |                            |                            |                            |                            |                                  |                                  |                                 | i faid d                        |                                 |                                  |
| Analyte order As sel                                                                                                    | ected                                |                                          | e satri                                                                                                    | antika                                                                                                    | <u> </u>                                   | Co                                          | ncen                                                     | tratio                     | ns                         |                            |                            |                                  |                                  |                                 |                                 |                                 | and and                          |
|                                                                                                    | -                                    |                                          |                                                                                                    |                                                                                                    | [                                          | De                                          | ensity                                                   | 1                          |                            |                            |                            |                                  |                                  |                                 |                                 |                                 |                                  |
| Peak Intensities Background Intensities                                                                                                    | ties                                 | C                                        | ps/m4                                                                                                    |                                                                                                    | -                                          | Concentrations (Normalized)     Uncertainty |                                                          |                            |                            |                            |                            |                                  |                                  |                                 | Station of                      |                                 |                                  |
| Output to file                                                                                                    |                                      |                                          |                                                                                                    |                                                                                                    | Ī                                          | Output to printer                           |                                                          |                            |                            |                            |                            |                                  |                                  |                                 |                                 |                                 |                                  |
| File name:                                                                                                    |                                      |                                          | 100 - 100 - 100 - 100 - 100 - 100 - 100 - 100 - 100 - 100 - 100 - 100 - 100 - 100 - 100 - 100 - 100 - 100 - 100 |                                                                                                    |                                            |                                             |                                                          |                            |                            | (9)                        | <b>N</b>                   |                                  |                                  |                                 |                                 |                                 | APPENDING THE                    |
| Enable Security                                                                                                    |                                      |                                          |                                                                                                    |                                                                                                    |                                            | Autor                                       | natic                                                    | ally s                     | ave A                      | analys                     | sis D                      | ata                              |                                  |                                 |                                 | -                               |                                  |
| Password                                                                                                    |                                      |                                          |                                                                                                    |                                                                                                    | Ji                                         | Save spectra to disk                        |                                                          |                            |                            |                            |                            |                                  |                                  |                                 |                                 |                                 |                                  |
| Confirm Password                                                                                                    |                                      |                                          |                                                                                                    |                                                                                                    | Allow drift correction entries             |                                             |                                                          |                            |                            |                            |                            |                                  |                                  | ALC: NO.                        |                                 |                                 |                                  |
| Bun program after a                                                                                                    | analusis –                           | _                                        |                                                                                                    |                                                                                                    |                                            |                                             |                                                          |                            | 11.5                       | 1.1.1                      |                            |                                  | 28.030 n/2                       |                                 |                                 | -                               | Sile card                        |
| Method Explorer - Method I *<br>File Edit View Condition Window<br>다 강 교 2 등 문 문 환자 등 55                                                                                                    | Help<br>7 - R                        |                                          |                                                                                                    |                                                                                                    |                                            |                                             |                                                          |                            |                            |                            |                            |                                  |                                  |                                 |                                 |                                 |                                  |
| KO Method Contents                                                                                                    |                                      |                                          |                                                                                                    |                                                                                                    |                                            |                                             |                                                          |                            |                            |                            |                            |                                  | e Para                           |                                 | -                               |                                 | He                               |
| Method Contents     O Elemental Post: Profiles     Zi Analytes and Conditions     Spectrum Processing                                                                                                    | Н                                    | A COMPANY OF THE OWNER OF                |                                                                                                    |                                                                                                    |                                            |                                             |                                                          |                            |                            |                            |                            | B                                | C                                | N                               | 0                               | F                               | Ne                               |
| Hethod Contents     Demonial Post Profiles     Zi Analytes and Conditione     Spectrum Rocessing     Unknown Components     Gill Calibration     Sample Lists                                                                                                    | H                                    | Be                                       |                                                                                                    |                                                                                                    |                                            |                                             |                                                          |                            |                            |                            |                            | A RECORD AND A RECORD            | 1020 10100                       | and Distant                     | C                               | CI                              | ٨٢                               |
| Heritod Contents     Determinal Post-Protes     Zavista and Contents     Spectrum Pocessing     Winnom Comparents     Determinal     Standa Luis     Spects     Spects     Analysis Reports     Analysis Reports                                                                                                    | H<br>Li<br>Na<br>K                   | Be<br>Mg<br>Ca S                         | Sc T                                                                                                    | i V                                                                                                    | Cr                                         | Mn                                          | Fe                                                       | Co                         | Ni                         | Cu                         | Zn                         | Ga                               | SI<br>Ge                         | P<br>As                         | S<br>Se                         | CI<br>Br                        | Ar<br>Kr                         |
| Method Contents     Elemonia Post Profiles     ZAvides and Condition     Secture Rocesting     Winnom Consorteds     Classication     Sanda Lida     Secta Sanda Lida     Secta Sanda Lida     Secta Sanda Lida     Secta Sanda Lida     Secta Sanda Lida                                                                                                    | H<br>Li<br>Na<br>K<br>Rb             | Be<br>Mg<br>Ca S<br>Sr                   | Sc T<br>Y Z                                                                                                    | i V<br>r Nb                                                                                                    | <u>Cr</u><br>Mo                            | Mn<br>Tc                                    | Fe<br>Ru                                                 | Co<br>Rh                   | Ni<br>Pd                   | Cu<br>Ag                   | Zn<br>Cd                   | Ga<br>In                         | Ge<br>Sn                         | P<br>As<br>Sb                   | S<br>Se<br>Te                   | CI<br>Br<br>I                   | Ar<br>Kr<br>Xe                   |
| Method Contents<br>C Elemental Post Profes<br>Secture And Conditions<br>Secture Rocesting<br>C Calculation<br>Sector Sector<br>Sector Sector<br>Sector<br>C Sector<br>C Sector | H<br>Li<br>Na<br>K<br>Rb<br>Cs       | Be<br>Mg<br>Ca S<br>Sr<br>Ba             | Sc T<br>Y Z<br>L H                                                                                              | i V<br>r Nb<br>f Ta                                                                                                    | Cr<br>Mo<br>W                              | Mn<br>Tc<br>Re                              | Fe<br>Ru<br>Os                                           | Co<br>Rh<br>Ir             | Ni<br>Pd<br>Pt             | Cu<br>Ag<br>Au             | Zn<br>Cd<br>Hg             | Ga<br>In<br>TI                   | Si<br>Ge<br>Sn<br>Pb             | P<br>As<br>Sb<br>Bi             | S<br>Se<br>Te<br>Po             | CI<br>Br<br>I<br>At             | Ar<br>Kr<br>Xe<br>Rn             |
| Minitod Contents<br>C Eterrorid Pack Police<br>Secture Rocksing<br>C Calcular<br>C Calcular<br>Secture Rocksing<br>C Calcular<br>Sectors<br>Sectors<br>C Sectors<br>C Sectors                                  | H<br>Li<br>Na<br>K<br>Rb<br>Cs<br>Fr | Be<br>Mg<br>Ca S<br>Sr S<br>Ba<br>Ra     | Sc T<br>Y Z<br>L H<br>A                                                                                         | i V<br>r NE<br>f Ta                                                                                                    | Cr<br>Mo<br>W                              | Mn<br>Tc<br>Re                              | Fe<br>Ru<br>Os                                           | Co<br>Rh<br>Ir             | Ni<br>Pd<br>Pt             | Cu<br>Ag<br>Au             | Zn<br>Cd<br>Hg             | AI<br>Ga<br>In<br>TI             | Si<br>Ge<br>Sn<br>Pb             | P<br>As<br>Sb<br>Bi             | S<br>Se<br>Te<br>Po             | CI<br>Br<br>I<br>At             | Ar<br>Kr<br>Xe<br>Rn             |
| <ul> <li>Method Contents</li> <li>Elemental Post-Prodes</li> <li>Spectrum Rocesting</li> <li>Unincom Consomerits</li> <li>Caluation</li> <li>Sande Litis</li> <li>Spectra</li> <li>Spectra</li> <li>Andysis Reports</li> </ul>                                                                                                    | H<br>Li<br>Na<br>K<br>Rb<br>Cs<br>Fr | Be<br>Mg<br>Ca S<br>Sr<br>Ba<br>Ra       | Sc T<br>Y Z<br>L H<br>A                                                                                         | í V<br>r Nb<br>f Ta                                                                                                    | Cr<br>Mo<br>W                              | Mn<br>Tc<br>Re                              | Fe<br>Ru<br>Os<br>Pm                                     | Co<br>Rh<br>Ir<br>Sm       | Ni<br>Pd<br>Pt<br>Eu       | Cu<br>Ag<br>Au<br>Gd       | Zn<br>Cd<br>Hg<br>Tb       | AI<br>Ga<br>In<br>TI<br>Dy       | SI<br>Ge<br>Sn<br>Pb<br>Ho       | P<br>As<br>Sb<br>Bi<br>Er       | S<br>Se<br>Te<br>Po<br>Tm       | CI<br>Br<br>I<br>At<br>Yb       | Ar<br>Kr<br>Xe<br>Rn             |
| <ul> <li>Method Contents</li> <li>Etomotal Posk-Police</li> <li>Specture Mocessing</li> <li>Unknown Components</li> <li>Calbration</li> <li>Specture Liss</li> <li>Spects</li> <li>Analysis Reports</li> </ul>                                                                                                    | H<br>Li<br>Na<br>K<br>Rb<br>Cs<br>Fr | Be<br>Mg<br>Ca S<br>Sr<br>Ba<br>Ra       | Sc T<br>Y Z<br>L H<br>A<br>L L<br>A A                                                                           | i V<br>r Nb<br>f Ta<br>a Ce<br>c Th                                                                                                    | Cr<br>Mo<br>W<br>Pr                        | Mn<br>Tc<br>Re<br>Nd                        | Fe<br>Ru<br>Os<br>Pm<br>Np                               | Co<br>Rh<br>Ir<br>Sm<br>Pu | Ni<br>Pd<br>Pt<br>Eu<br>Am | Cu<br>Ag<br>Au<br>Gd<br>Cm | Zn<br>Cd<br>Hg<br>Tb       | AI<br>Ga<br>In<br>TI<br>Dy<br>Cf | SI<br>Ge<br>Sn<br>Pb<br>Ho<br>Es | P<br>As<br>Sb<br>Bi<br>Er<br>Fm | S<br>Se<br>Te<br>Po<br>Tm<br>Md | CI<br>Br<br>I<br>At<br>Yb<br>No | Ar<br>Kr<br>Xe<br>Rn<br>Lu       |
| <ul> <li>Heritod Contents</li> <li>Elomania Post-Protes</li> <li>Spectrum Rocesting</li> <li>Univorm Components</li> <li>Calculation</li> <li>Sande Litis</li> <li>Spectra</li> <li>Analysis Reports</li> </ul>                                                                                                    | H<br>Li<br>Na<br>K<br>Rb<br>Cs<br>Fr | Be<br>Mg<br>Ca S<br>Sr<br>Ba<br>Ra       | Sc T<br>Y Z<br>L H<br>A<br>L L<br>A A                                                                           | i V<br>r Nh<br>f Ta<br>a Ce<br>c Th                                                                                                    | Cr<br>Mo<br>W<br>Pr<br>Pa                  | Mn<br>Tc<br>Re<br>Nd<br>U                   | Fe<br>Ru<br>Os<br>Pm<br>Np                               | Co<br>Rh<br>Ir<br>Sm<br>Pu | Ni<br>Pd<br>Pt<br>Eu<br>Am | Cu<br>Ag<br>Au<br>Gd<br>Cm | Zn<br>Cd<br>Hg<br>Tb<br>Bk | AI<br>Ga<br>In<br>TI<br>Dy<br>Cf | SI<br>Ge<br>Sn<br>Pb<br>Ho<br>Es | P<br>As<br>Sb<br>Bi<br>Er<br>Fm | S<br>Se<br>Te<br>Po<br>Tm<br>Md | CI<br>Br<br>I<br>At<br>Yb<br>No | Ar<br>Kr<br>Xe<br>Rn<br>Lu       |
| Method Contentia<br>D Eterminal Pool Prodeco<br>2 Methods and Contentin<br>5 Spacture Processing<br>2 Unitrom Conconcents<br>9 Catched<br>5 Spectra Las<br>9 Spectra Las<br>9 Spectra Las                                                                                                    | H<br>Li<br>Na<br>K<br>Rb<br>Cs<br>Fr | Be<br>Mg<br>Ca S<br>Sr<br>Ba<br>Ra<br>Ra | Y Z<br>L H<br>A<br>L L<br>A A                                                                                   | í V<br>r Nb<br>f Ta<br>a Ce<br>c Th                                                                                                    | Cr<br>Mo<br>W<br>Pr<br>Pa                  | Mn<br>Tc<br>Re<br>Nd<br>U                   | Fe<br>Ru<br>Os<br>Pm<br>Np                               | Co<br>Rh<br>Ir<br>Sm<br>Pu | Ni<br>Pd<br>Pt<br>Eu<br>Am | Cu<br>Ag<br>Au<br>Gd<br>Cm | Zn<br>Cd<br>Hg<br>Tb<br>Bk | AI<br>Ga<br>In<br>TI<br>Dy<br>Cf | SI<br>Ge<br>Sn<br>Pb<br>Ho<br>Es | P<br>As<br>Sb<br>Bi<br>Er<br>Fm | S<br>Se<br>Po<br>Tm<br>Md       | CI<br>Br<br>I<br>At<br>Yb<br>No | Ar<br>Kr<br>Xe<br>Rn<br>Lu       |
| Hethod Contants<br>C Economic and Post Prodes<br>Sector Rooking<br>Universe Condenses<br>C Calculation<br>C Calculation<br>C Specta<br>Sopera<br>Managive Reports<br>Managive Reports                                                                                                    | H<br>Li<br>Na<br>K<br>Rb<br>Cs<br>Fr | Be<br>Mg<br>Ca S<br>Sr<br>Ba<br>Ra<br>Ra | Sc T<br>Y Z<br>L H<br>A<br>L L<br>A A                                                                           | i V<br>r Nb<br>f Ta<br>a Ce<br>c Th<br>sphere Co<br>He<br>Properties                                                                                                    | Cr<br>Mo<br>W<br>Pr<br>Pa                  | Mn<br>Tc<br>Re<br>Nd<br>U                   | Fe<br>Ru<br>Os<br>Pm<br>Np<br>alytes                     | Co<br>Rh<br>Ir<br>Sm<br>Pu | Ni<br>Pd<br>Pt<br>Eu<br>Am | Cu<br>Ag<br>Au<br>Gd<br>Cm | Zn<br>Cd<br>Hg<br>Tb<br>Bk | AI<br>Ga<br>In<br>TI<br>Dy<br>Cf | SI<br>Ge<br>Sn<br>Pb<br>Ho<br>Es | P<br>As<br>Sb<br>Bi<br>Er<br>Fm | S<br>Se<br>Po<br>Tm<br>Md       | CI<br>Br<br>I<br>At<br>Yb<br>No | Ar<br>Kr<br>Xe<br>Rn<br>Lu<br>Lr |
| <ul> <li>Method Contarna</li> <li>Elementad Post Proles</li> <li>Spectum Rocksing</li> <li>Universe Concentration</li> <li>Spectum Rocksing</li> <li>Universe Concentration</li> <li>Specta</li> <li>Specta</li> <li>Andyris Reports</li> </ul>                                                                                                    | H<br>Li<br>Na<br>K<br>Rb<br>Cs<br>Fr | Be<br>Mg<br>Ca S<br>Sr<br>Ba<br>Ra<br>Ra | Sc T<br>Y Z<br>L H<br>A<br>A<br>A<br>A<br>Solity Ar                                                             | i V<br>r NE<br>f Ta<br>a Ce<br>c Th<br>sphere I Co<br>He<br>Co<br>He<br>Co<br>He<br>Co<br>He<br>Co<br>He<br>Co<br>He<br>Co<br>He<br>Co<br>He<br>Co<br>He<br>Co<br>He<br>Co<br>He<br>Co<br>He<br>Co<br>He<br>Co<br>He<br>Co<br>He<br>Co<br>He<br>Co<br>He<br>He<br>Co<br>He<br>Co<br>Co<br>He<br>Co<br>He<br>Co<br>He<br>Co<br>Co<br>Co<br>Co<br>Co<br>Co<br>Co<br>Co<br>Co<br>Co<br>Co<br>Co<br>Co | Cr<br>Mo<br>W<br>Pr<br>Pa<br>Pa            | Mn<br>Tc<br>Re<br>Nd<br>U<br>U              | Fe<br>Ru<br>Os<br>Pm<br>Np<br>Mp<br>dytes                | Co<br>Rh<br>Ir<br>Sm<br>Pu | Ni<br>Pd<br>Pt<br>Eu<br>Am | Cu<br>Ag<br>Au<br>Gd<br>Cm | Zn<br>Cd<br>Hg<br>Tb<br>Bk | AI<br>Ga<br>In<br>TI<br>Dy<br>Cf | Si<br>Ge<br>Sn<br>Pb<br>Ho<br>Es | P<br>As<br>Sb<br>Bi<br>Er<br>Fm | S<br>Se<br>Te<br>Po<br>Tm<br>Md | CI<br>Br<br>I<br>At<br>Yb<br>No | Ar<br>Kr<br>Xe<br>Rn<br>Lu<br>Lr |
| Method Contents<br>C Elomatoria Posk-Police<br>2 Analysis and Conditions<br>3 Spectrum Rocessing<br>3 Univono Concomponents<br>C Calculation<br>C Specta<br>3 Spectra<br>3 Spectra<br>3 Analysis Reports<br>4 Analysis Reports<br>4                                                                                                    | H<br>Li<br>Na<br>K<br>Rb<br>Cs<br>Fr | Be<br>Mg<br>Ca S<br>Sr<br>Ba<br>Ra<br>Ra | SC TY Z<br>Y Z<br>H<br>H<br>A<br>A<br>Char<br>A<br>A<br>A<br>A<br>A<br>A<br>A<br>A                              | i V<br>r Nbb<br>f Ta<br>a Ce<br>c Th<br>Ma<br>Properties<br>C<br>C<br>Ma<br>Properties<br>C<br>C<br>Ma<br>C<br>Ma<br>C<br>C<br>Ma<br>C<br>C<br>C<br>C<br>C<br>C<br>C<br>C<br>C<br>C                                                                                                    | Cr<br>Mo<br>W<br>V<br>Pr<br>Pa<br>Pa<br>II | Mn<br>Tc<br>Re<br>Nd<br>U                   | Fe<br>Ru<br>Os<br>Pm<br>Np<br>alytes<br>alytes<br>alytes | Co<br>Rh<br>Ir<br>Pu       | Ni<br>Pd<br>Pt<br>Eu<br>Am | Cu<br>Ag<br>Au<br>Gd<br>Cm | Zn<br>Cd<br>Hg<br>Tb<br>Bk | AI<br>Ga<br>In<br>TI<br>Dy<br>Cf | SI<br>Ge<br>Sn<br>Pb<br>Ho<br>Es | P<br>As<br>Sb<br>Bi<br>Er<br>Fm | S<br>Se<br>Te<br>Po<br>Tm<br>Md | CI<br>Br<br>I<br>At             | A K X R                          |

Рисунок 3 - Подраздел «Analytes and Conditions».

следует щелкнуть на белом поле аналитческих условий правой кнопкой мыши и выбрать в открывшемся меню (Рис. 3) пункт Add → Low Zc.

6.4.1.1.2. Два раза щелкнуть на добавившейся в поле аналитических условий строке (Low Zc Aluminium 12 kV Air...). В появившемся окне указать необходимые условия измерения (см. п. 6.4.1.1) Из периодической таблицы выбрать элемент Cr. Провести 10 измерений скоростей счёта в на линии Cr Ka.

Для проведения измерений следует запустить модуль «Aquisition Manager» (значок

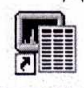

Acquisition

Manager на рабочем столе).

Если открывшееся окно представляет собой пустой файл для качественных измерений («Qualitative Tray List», Рис. 4), то следует открыть новый пустой файл для количественных измерений («Quantitative Tray List», Рис. 5). Для этого необходимой выбрать в меню пункт File, затем New.

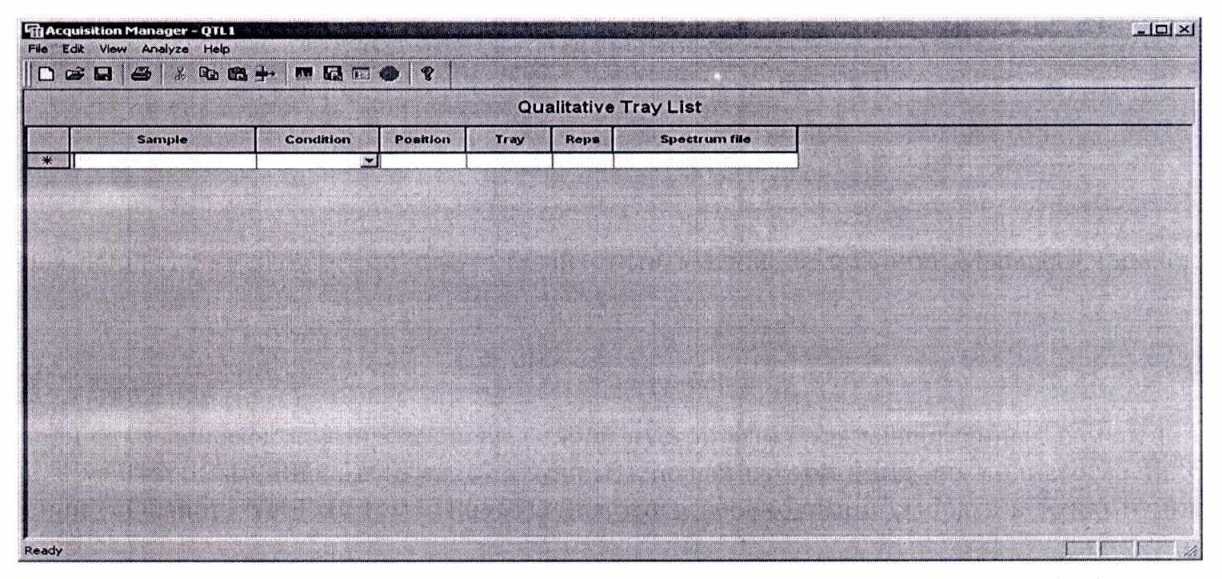

Рисунок 4 - вид окна с пустым файлом для качественных измерений («Quantitative Tray List»).

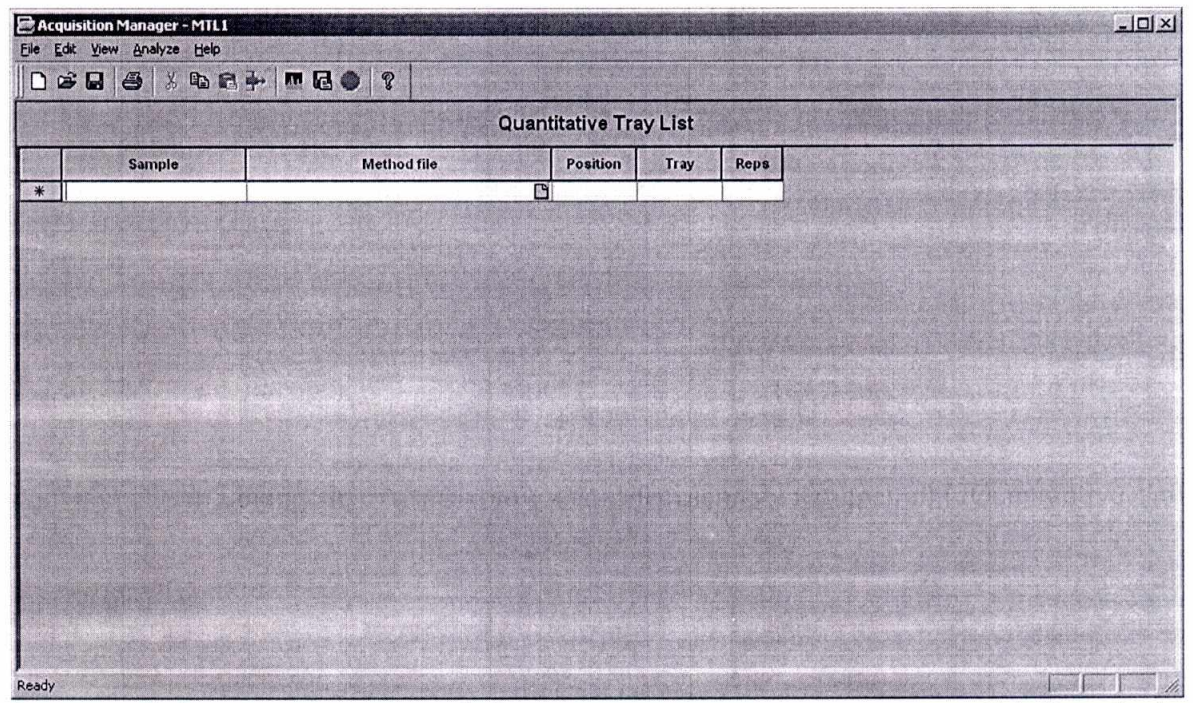

Рисунок 5- Вид окна с пустым файлом для количественных измерений («Quantitative Tray List»).

В появившемся окне следует указать имя образца (столбец «Sample», значение «UG\_3k»), выбрать в столбце «Method file» файл с подготовленным в п. 6.4.1.1 методом (например, «Poverka.MTH»), указать в столбце «Position» (при необходимости) положение образца («1» при установке образца в позицию №1), номер лотка с образцами (столбец «Tray») оставить неизменным («1») и дополнительно указать в столбце «Reps» число повторов измерений – 10.

В конце необходимо перевести курсор на чистую вторую (нижнюю) строку для того, чтобы программа обработала введенные данные и активизировала возможность измерений. Когда измерения становятся возможными активируется зеленая кнопка «GO» (отмечена стрелкой на Рис. 6). Общий вид окна для готовой к измерениям программе показан на Рис. 6.

|              | Q                                | uanti | tative Tra     | y List            |       |                                                                                                    |
|--------------|----------------------------------|-------|----------------|-------------------|-------|----------------------------------------------------------------------------------------------------|
| Sample       | Method file                      |       | Position       | Tray              | Reps  |                                                                                                    |
| UG_3i        | C: UQed/User/Methods/Poverka.MTH | 0     | 1              | 1                 | 10    |                                                                                                    |
| 1            |                                  |       | and the second | - States          | THE N |                                                                                                    |
|              | Maria - Carlos Andrea            |       |                |                   |       | a state of the second second second second second second second second second second second second second second                                                                                                    |
|              |                                  |       |                |                   |       |                                                                                                    |
|              |                                  |       |                |                   |       |                                                                                                    |
|              |                                  |       |                |                   |       |                                                                                                    |
|              |                                  |       |                | Strayindrik State |       | And the second state of the second second second                                                                                                    |
|              | the set of the set of a set of   |       |                |                   |       | and the second second second second second second second second second second second second second second second                                                                                                    |
|              | a series and free the series     |       |                |                   |       |                                                                                                    |
| and Training | and an are provide the second    |       |                |                   |       | entre para in region de                                                                                                    |
|              |                                  |       |                |                   |       | a substantia a substantia a substantia a substantia a substantia a substantia a substantia a substantia a substa                                                                                                    |
|              |                                  |       |                |                   |       | A CONTRACT OF A CONTRACT OF A  |
|              |                                  |       |                |                   |       | A state of the second state of the second stat |

Рисунок 6- Готовая к измерениям программа.

Для запуска измерений нажмите 1 раз кнопку «GO» (см. Рис. 6). Окно изменит свой вид и после вакуумирования аналитического объема начнется регистрация спектров (Рис. 7).

| 2 Acqu                | uisition Manager            | MTL1 *                   | 7.46日 日本学校的教育                            |                           | a standard and a set  |     | Contraction (1986)      | AN AND SHOULD AND SHOULD BE | _101×1                   |
|-----------------------|-----------------------------|--------------------------|------------------------------------------|---------------------------|-----------------------|-----|-------------------------|-----------------------------|--------------------------|
| Ele Ed                | It yew Analyze              | Spectrum Help            |                                          | States and the second     | and the second second |     |                         |                             |                          |
|                       |                             | 9888                     |                                          | • 1 net   \$ 1            | ( + + E Iss           | 8   |                         |                             |                          |
| 12<br>0.02<br>Filter: | kV<br>mA (Auto)<br>Aluminum | Cursor = 0<br>Counts = 0 | 01 ke¥                                   | nt Ziran                  |                       |     |                         | - Alebia                    | dia nan ()<br>An, pas    |
|                       |                             |                          |                                          |                           |                       |     |                         |                             |                          |
|                       |                             |                          |                                          |                           |                       |     |                         |                             |                          |
| -                     |                             |                          |                                          |                           |                       |     |                         |                             |                          |
|                       |                             |                          |                                          |                           |                       |     |                         |                             | <br>H                    |
|                       |                             |                          |                                          |                           |                       |     |                         |                             |                          |
|                       |                             |                          |                                          |                           |                       |     |                         |                             | 等于 计分数程                  |
| 1                     | n Faith an A                |                          | anti-ta da                               |                           |                       |     |                         | and a constrainty           |                          |
|                       |                             |                          |                                          |                           |                       |     |                         | rinden albeida              | west State               |
|                       |                             |                          |                                          |                           |                       |     |                         |                             | 1 Stand Strategy         |
| 0.00 ki               | eV Count<br>Count           | s 197<br>s Limit O       | 242 Live Tim<br>Live Tim                 | ie (s) 29<br>ie Limit 100 | Dead Time             | 27% |                         |                             | 40.96 keV<br>Scale = 32K |
| Ready                 |                             |                          | Anti-Anti-Anti-Anti-Anti-Anti-Anti-Anti- | Acquisition started       |                       |     | The state of the second |                             |                          |

Рисунок 7- Окно со спектром образца (измерения выполняются).

В конце измерений программа автоматически выведет на экран полученные значения интенсивностей для всех 10 измерений («Peak, cps/mA», Puc. 8).

|                      | 9 6 19    | m @   %       |                          |        | and the second second second second second second second second second second second second second second second |
|----------------------|-----------|---------------|--------------------------|--------|----------------------------------------------------------------------------------------------------|
| Conditions           |           |               |                          |        |                                                                                                    |
| ow Ze                |           |               |                          |        |                                                                                                    |
| Voltage              | 1:        | 2 kV          | Current                  | Auto   |                                                                                                    |
| Livetime             | 10        | 0 seconds     | Counts Limit             | 0      |                                                                                                    |
| Filter<br>Maximum Er | Al Al     | uminum        | Atmosphere<br>Court Pate | Vacuum |                                                                                                    |
| Warmup tim           | ie O      | seconds       | Count Nate               | Low    |                                                                                                    |
| esults               |           |               |                          |        |                                                                                                    |
| Element              | Condition | Peak (cps/mA) | Background (cps/mA)      |        |                                                                                                    |
| Cr Ka                | Low Zc    | 2765          | 384                      |        |                                                                                                    |
| G 31 02              |           |               |                          |        |                                                                                                    |
| Cr Ka                | Low Zc    | 2701          | 371                      |        |                                                                                                    |
| G_3i 03              |           |               |                          |        |                                                                                                    |
| Cr Ka                | Low Zc    | 2834          | 315                      |        |                                                                                                    |
| G 3i 04              |           |               |                          |        |                                                                                                    |
| Cr Ka                | Low Zc    | 2734          | 336                      |        |                                                                                                    |
| G_3i 05              |           |               |                          |        |                                                                                                    |
| Cr Ka                | Low Zc    | 2810          | 305                      |        |                                                                                                    |

Рисунок 8 - Результаты измерений интенсивностей.

Дополнительно эти же данные в более удобном формате могут быть получены из модуля «Method Explorer» для использованного метода, подраздел «Sample Lists» (Рис. 9, выбрана необходимая серия измерений за нужную дату). В этом же окне приводятся автоматически рассчитанные значения средней интенсивности (стрелка «1», Рис. 9) и относительного стандартного отклонения (стрелка «2», Рис. 9).

| dit View Results Lists Wind | low Help                | and the second second       |                                                                                                    |                                                                                                    |                   |                     |             |
|-----------------------------|-------------------------|-----------------------------|----------------------------------------------------------------------------------------------------|----------------------------------------------------------------------------------------------------|-------------------|---------------------|-------------|
|                             | 6 ?                     | and the second second       | and the second second second                                                                                                    |                                                                                                    |                   |                     |             |
|                             | Sample List 2010        | 06/19 01:40                 |                                                                                                    |                                                                                                    |                   |                     |             |
| ethod Contents              | Sample List. 2010.      | 100/101.40                  |                                                                                                    | a state of the second                                                                                                    |                   |                     | 12.12.23    |
| Elemental Peak Profiles     | I Can March March March | atter advision the hard and | Unite                                                                                                    | lone/md                                                                                                    | Condition         | Leon Zo             | A TOWNER OF |
| Analytes and Conditions     |                         | and the second second       | Ulaca                                                                                                    | Ichevine                                                                                                    | Condition         | JE0W2C              | Service 1   |
| Spectrum Processing         |                         | Cr Ka                       | ALCONTRACTOR OF                                                                                                    |                                                                                                    |                   |                     |             |
| Unknown Components          | Average                 | 2788                        |                                                                                                    |                                                                                                    |                   |                     |             |
| Calibration                 | 1-Sigma                 | 50                          | A Star Dela                                                                                                    |                                                                                                    |                   |                     |             |
| Sample Lists                | % RSD                   | 1.8                         |                                                                                                    |                                                                                                    |                   |                     |             |
| - 2010/05/19 01:44          | Minimum                 | 2701                        |                                                                                                    |                                                                                                    |                   |                     |             |
| - 2010/05/19 01:46          | Maximum                 | 2874                        |                                                                                                    |                                                                                                    |                   |                     |             |
|                             | Distant State           | and the second              | and the second                                                                                                    |                                                                                                    |                   |                     |             |
| Spectra                     | UG_3i 01                | 2765.21                     |                                                                                                    |                                                                                                    |                   |                     |             |
| Analysis Reports            | UG_3i 02                | 2701.49                     | 國家國政保護部分                                                                                                    | Station - Barrison /                                                                                                    |                   |                     |             |
|                             | UG_3i 03                | 2834.12                     |                                                                                                    |                                                                                                    |                   |                     |             |
|                             | UG_3i 04                | 2734.43                     |                                                                                                    | and the state of the second second                                                                                                    |                   |                     |             |
|                             | UG_3i 05                | 2810.28                     |                                                                                                    |                                                                                                    |                   |                     |             |
|                             | UG_31 06                | 2770.41                     | State and a state of                                                                                                    |                                                                                                    |                   |                     |             |
| 199                         | UG_3i 07                | 2795.98                     |                                                                                                    |                                                                                                    |                   |                     |             |
|                             | UG_3i 08                | 2823.72                     |                                                                                                    |                                                                                                    |                   |                     |             |
|                             | UG_3i 09                | 2873.56                     | And the second states and the                                                                                                    |                                                                                                    |                   |                     |             |
|                             | UG_3i 10                | 2766.07                     |                                                                                                    |                                                                                                    |                   |                     |             |
|                             | A REAL PROPERTY         |                             |                                                                                                    |                                                                                                    |                   |                     |             |
|                             |                         |                             | Marrie Internet and a state of the state of                                                                                                    |                                                                                                    |                   |                     |             |
| 18 M                        | 1111111111111111111111  | the second high             | the second states                                                                                                    |                                                                                                    |                   |                     | 10月 10月     |
|                             |                         |                             |                                                                                                    | the state of the                                                                                                    |                   |                     |             |
| 198                         |                         |                             | and the second second s | a the start house the                                                                                                    |                   |                     |             |
|                             | Charles and the second  | a state of the state of the |                                                                                                    | and the second second s |                   | all of the second   | 医脾 語 流      |
| And Ton                     | Peak Intensity          | Background Inten            | Concentrations Non                                                                                                    | talized Conc Thickn                                                                                                    | ess Uncertainties | Chi-Squared Analysi | Messades    |

Рисунок 9- Результаты измерений в модуле «Method Explorer» (1 – среднее значений интенсивностей, 2 – относительное СКО).

6.4.1.2. Вычислить среднее арифметическое значение измеренных скоростей счёта и относительное СКО выходного сигнала (по формуле 1), используя данные, полученные в окне программы Acqustition Manager (рис. 8) или записать автоматически вычисленные значения из модуля «Method Explorer» (рис 9).

6.4.1.3. Относительное СКО выходного сигнала, выраженное в процентах, определяется на основе данных, полученных в п.6.4.1.1 и 6.4.1.2 в электронных таблицах EXCEL или по формуле:

$$S_r = \frac{\sqrt{\left[\sum_{1}^{n} (N_i - N_{cp})^2\right]/(n-1)}}{N_{cp}} \times 100,\%$$
(1)

Где: N<sub>cp</sub> - среднее значение скорости счета на аналитической линии (CrKa);

N<sub>i</sub> – скорость счета при і<sup>-ом</sup> измерении;

n = 10 (число измерений).

6.4.1.4. Рассчитать чувствительность (S) по формуле:

$$S=N_{cp}/C$$

(2)

Где: N<sub>cp</sub> – скорость счета (имп/с)/мА;

С – массовая доля хрома в стандартом образце.

6.4.1.5. Спектрометр считается выдержавшим поверку по п.6.4.1, если:

-чувствительность не менее 2000 (имп/с)/( мА×%) для детектора PCD и не менее 6000 (имп/с)/( мА×%) для детектора SDD;

- относительное СКО выходного сигнала не более 1,0 %.

#### 7. ОФОРМЛЕНИЕ РЕЗУЛЬТАТОВ ПОВЕРКИ

7.1. Данные, полученные при поверке, оформляются в произвольной форме.

7.2. Спектрометр, удовлетворяющий требованиям настоящей методики поверки, признается годными и на него оформляется свидетельство о поверке по форме, установленной в ПР 50.2.006.

На оборотной стороне свидетельства приводится следующая информация:

-результаты опробования и внешнего осмотра;

-результат проверки соответствия ПО;

- результаты определения метрологических характеристик;

7.3. Спектрометры, не удовлетворяющие требованиям настоящей методики, к дальнейшей эксплуатации не допускается и на них выдается извещение о непригодности.

7.4. Знак поверки наносится на лицевую панель спектрометра и (или) на свидетельство о поверке.